# **bivio** Invest with your friends Getting Started

For new and existing investment clubs

Version 1.0, December 2002

© 2002, bivio, Inc. Permission is granted to make and distribute verbatim copies of this manual provided the copyright notice and this permission notice are preserved on all copies.

# **Table of Contents**

| Table of Contents                                | . 1 |
|--------------------------------------------------|-----|
| Introduction                                     | . 3 |
| bivio Preview                                    | . 4 |
| Registering with bivio                           | . 5 |
| Starting a New Investment Club                   | . 7 |
| Step 1: Register                                 | . 8 |
| Step 2: Set-up your bivio Club                   | . 8 |
| Create bivio Club                                | . 8 |
| Add Members                                      | 10  |
| Step 3: Organize your Club                       | 13  |
| Get Legal                                        | 13  |
| Choose a Broker                                  | 13  |
| Choose Investments                               | 14  |
| Step 4: Set-up your Accounts                     | 15  |
| Set-up AccountSync Account(s)                    | 15  |
| Set-up other Account(s)                          | 16  |
| Setting-up an Existing Investment Club in bivio  | 18  |
| Step 1: Register                                 | 19  |
| Step 2: Set-up your bivio Club                   | 19  |
| Create bivio Club                                | 19  |
| Add Members                                      | 21  |
| Step 3: Set-up your Accounts                     | 24  |
| Set-up AccountSync Account(s)                    | 24  |
| Set-up other Account(s)                          | 25  |
| Step 4: Record Previous Transactions             | 27  |
| Import NAIC data                                 | 27  |
| Edit Opening Balances                            | 29  |
| Member Payments and Stock Transactions           | 33  |
| Record Member Payments                           | 34  |
| Identifying AccountSync Payments                 | 34  |
| Entering Payments without AccountSync            | 37  |
| Record Investments                               | 38  |
| Purchases and Sales Recorded by AccountSync      | 38  |
| Entering Purchases and Sales without AccountSync | 38  |

| Next Accounting Steps with bivio                | 42 |
|-------------------------------------------------|----|
| Record Income                                   | 43 |
| Investment Income Recorded By AccountSync       | 43 |
| Recording Investment Income without AccountSync | 43 |
| Record Debits And Transfers                     | 45 |
| Identifying Expenses Recorded by AccountSync    | 45 |
| Entering Expenses without AccountSync           | 47 |
| Identifying Transfers Recorded by AccountSync   | 48 |
| Recordings Transfers without AccountSync        | 49 |
| Other Transactions                              | 51 |
| Other Investment Related Transactions           | 51 |

# Chapter 1:

# Introduction

This chapter describes the following:

| bivio Preview          | 4 |
|------------------------|---|
| Registering with bivio | 5 |

### **bivio Preview**

When you start a bivio club, you'll have access to a set of full-featured online investment club web pages. This is what a typical bivio page looks like:

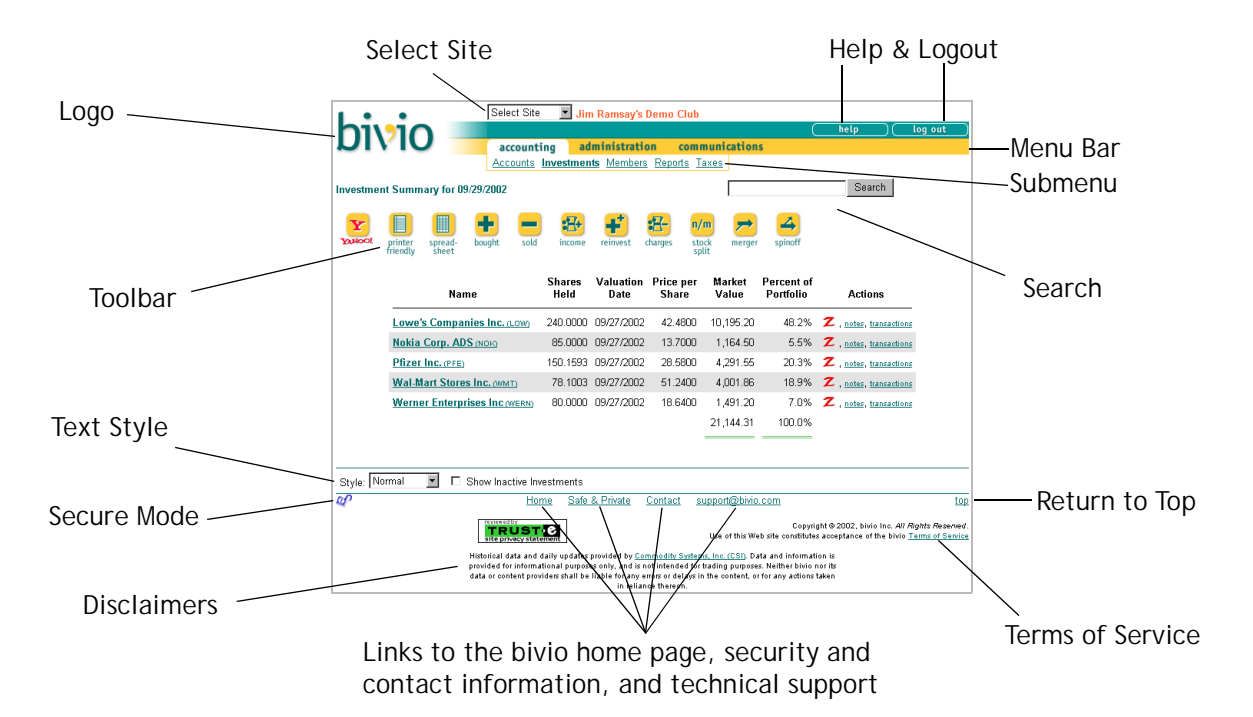

| Select Site                                                                                                    | Help & Logout                                                                                                    |  |  |
|----------------------------------------------------------------------------------------------------|----------------------------------------------------------------------------------------------------|--|--|
| Select your investment club, the demo club,                                                                                    | Click HELP to browse the bivio help pages,                                                                                |  |  |
| Club Cafe, or other area you wish to visit.                                                                                    | or click LOGOUT to log out of bivio and                                                                                   |  |  |
| Select My Site to view your memberships.                                                                                       | return to the home page.                                                                                                  |  |  |
| Logo                                                                                                    | Menu Bar                                                                                                    |  |  |
| Click the logo at any time to return to the                                                                                    | Click Accounting, Administration or Com-                                                                                  |  |  |
| bivio home page.                                                                                                    | munication to view each submenu.                                                                                          |  |  |
| Search                                                                                                    | Submenu                                                                                                    |  |  |
| Enter one or more words and click Search to                                                                                    | Within each category, select the bivio sub-                                                                               |  |  |
| find the word(s) in bivio.                                                                                                    | page you visit, e.g. Investments Accounting.                                                                              |  |  |
| Toolbar<br>Click the toolbar button icon that corre-<br>sponds to the task you want to perform.                                | Page Footer<br>Click a link for the bivio home page, for<br>security and contact information, or to con-<br>tact support. |  |  |
| Text Style<br>To customize the appearance of the page,<br>select a text size setting (normal, small, large<br>or extra large). | Return to Top<br>Click here to return to the top of a long page.                                                          |  |  |
| Secure Mode                                                                                                    | Terms of Service                                                                                                    |  |  |
| Click the padlock to turn secure mode                                                                                          | Click <u>Terms of Service</u> to see the complete                                                                         |  |  |
| on $\frac{a}{2}$ or off $\frac{a}{2}$                                                                                          | bivio terms of service agreement.                                                                                         |  |  |

### **Registering with bivio**

This sets you up as a bivio user with a bivio account. Once you register, bivio will recognize you whenever you log in.

**IMPORTANT** –

At this point, you are registering yourself as a bivio user, not your club. In the next pages, you'll learn how to register your club as well.

To register with bivio:

1. Go to <u>http://www.bivio.com</u>, and click **1**<u>Sign up</u> in the list on the right-hand side of the page to start the online tutorial, or click <u>Register</u> in the blue box on the left-hand side of the page.

| <ul> <li><u>Click here to switch</u></li> </ul> | n to secure mode. •                                                                       |
|-------------------------------------------------|-------------------------------------------------------------------------------------------|
| Your Name:                                      | Examples: Betsy Ross, John Q. Public                                                      |
| Email:                                          | Examples: betsy@myisp.com, johnqpublic@aol.com                                            |
| User ID:                                        | Examples: betsy_ross, johng                                                               |
| Password:                                       |                                                                                           |
| Re-enter Password:                              |                                                                                           |
|                                                 | ✓ Receive monthly updates on bivio features and services.                                 |
| By submitting your re                           | egistration information, you indicate that you agree to <u>bivio's Terms of Service</u> . |
|                                                 | Register                                                                                  |

2. (Optional) Click here to switch to secure mode.

Information entered outside of secure mode is in "clear text" form, and it is possible, although very unlikely, that others could read it. If you <u>Click here to</u> <u>switch to secure mode</u>, any information you enter will be encrypted to protect it from fraud. You may notice a decrease in performance in secure mode.

3. Enter Your Name and Email address.

Your name enables the rest of your club to identify you, and your email address enables us to contact you about the services on our site. Your name and email address are not made available to bivio visitors or members of other clubs. 4. Give yourself a User ID and Password.

The User ID identifies you when you log in to bivio. Choose an ID that is easy to type and easy to remember. You might want to make it the same as your email address. For example, if your email address is bob645@aol.com, you might want to use "bob645" as your ID. If the ID is already in use by another user, a message will inform you that you need to select a different one.

User IDs cannot be longer than 30 characters (a shorter ID will be easier to type) and may not contain spaces, though underscores (\_) substitute nicely for spaces. If you wanted to use your name as your ID, you could use an underscore in place of the space between your first and last names (jimmy\_smith). Note that IDs are not case-sensitive.

Your Password should also be easy to remember and easy to type. It cannot be longer than 30 characters. You will enter it twice to confirm.

#### **IMPORTANT**

Do not give your Password to anyone else. It is exclusive to you. You will have the opportunity to invite other members to join your club, who will register with their own personal ID's and Passwords.

- 5. Receive monthly updates on bivio features and services. If you prefer not to receive email updates on new features and services, just clear the check box.
- 6. By submitting your registration information, you indicate that you agree to <u>bivio's Terms of Service</u>. If you have any questions about what you are agreeing to, click on the link to review the complete agreement.

#### 7. Click Register.

This registers you as a bivio user and logs you into your bivio account.

# Chapter 2:

### Starting a New Investment Club

This chapter describes the following steps in the process of starting a new bivio investment club:

| Step 1: Register               | . 8  |
|--------------------------------|------|
| Step 2: Set-up your bivio Club | . 8  |
| Step 3: Organize your Club     | . 13 |
| Step 4: Set-up your Accounts   | . 15 |

### Step 1: Register

Register yourself with bivio. If you haven't already done so, see "Registering with bivio" on page 5 for details.

### Step 2: Set-up your bivio Club

Once you have registered as a bivio user, the Create Club Site screen appears and you are ready to create your bivio club.

If you previously registered and are returning to bivio, select **My Site** from the Select Site list at the top, and then click on <u>Clubs</u> on the menu bar. To create your new club, use the <u>create new club</u> button.

TIP -

Did you know that you can be a member of several clubs on bivio, using your same User ID and password?

### Create bivio Club

At the Create your Club Site screen, you will name your club, give it a bivio ID, and register your club with bivio.

| Stop 1: Croate your Club Site                                                                                                    |
|----------------------------------------------------------------------------------------------------|
| Step 1. Cleate your club Ste                                                                                                    |
| Enter the Full Name of your club and your Club ID. The Club ID is used to email your club (at your_club_id@bivio.com).                                                                      |
| Club Name:                                                                                                    |
| Examples: The NY Make Cash Club, Lots O' Luck Fund                                                                                                    |
| Club ID: Examples: nymoo, lol_fund                                                                                                    |
| On the next page, you'll learn about your club site.                                                                                                    |
| By clicking OK, you begin your limited free trial. You can subscribe to <u>our services</u> at any point.<br>Your subscription will be extended with the unused portion of your free trial. |
| Create Cancel                                                                                                    |

#### 1. Enter your Club Name.

This is the full name of your club (examples: Dow Janes Investment Club, Wall Street Mavericks, Wyse Investments). The name can contain as many spaces as you like, but be no longer than 100 characters.

#### IMPORTANT -

The Club Name will appear on your club IRS forms and should match the spelling used on the IRS SS-4 form used to obtain your club Employer Identification Number (see Step 3).

#### 2. Enter your Club ID.

Your Club ID is a shortened form of your club name, and should be easy to type and remember. Club IDs are limited to 30 characters, and must not contain spaces, though underscores (\_) substitute nicely for spaces. For example, the ID for "The New York Make Cash Club" could be "nymcc" or "ny\_make\_cash."

#### TIP -

You can think of the Club ID as the bivio email address of your club. You'll communicate with other club members by sending email to <Club ID>@bivio.com.

At this point, you have four options:

- **3-Month Trial:** If you click Create, you begin a three-month free trial. All bivio functions are available during the free trial except IRS tax features.
- Club Accounting: Our standard subscription, which includes daily club valuations, performance reports, IRS tax features, unlimited support and more.
- AccountSync: An addition to Club Accounting which links your brokerage accounts electronically to bivio. AccountSync automatically downloads transactions from your brokerage account daily, and records them in bivio. This ensures your club books are always be perfectly accurate and up-to-date.

#### TIP

Subscribe now for a full 15 months of AccountSync (3-month free trial plus 12-month paid subscription).

- AccountKeeper: If your club is looking for a completely hands-off solution, consider our full service AccountKeeper option. Your bivio bookkeeper will take care of your club accounting and IRS taxes from A to Z.
- 3. Click <u>our services</u> and follow the links to learn more about Club Accounting, AccountSync, and AccountKeeper., or simply click <u>Create</u> at this time to begin your 3-month free trial.
- 4. Having created a new club, you are now the administrator of that club. Click **Continue Setup** to complete the setup of your new club.

#### TIP

For an example of how a club looks when it is set up, visit the Demo Club (select **My Demo Club** from the Select Site list at the top).

5. Do you currently use NAIC Club accounting™?

Because this is a new investment club, answer No.

6. Did your club form prior to <date>?

Because this is a new investment club, answer No. This brings you to the Add Members screen.

### **Add Members**

Now that your new club has been created, it is time to add club members. If the Add Members screen doesn't appear automatically, select Administration on the menu bar, and <u>Roster</u> on the submenu.)

Membership and access to the bivio investment club is by invitation only. Inviting members to join is easy. Just write an invitation message and prepare a list of people you wish to invite. The invitation will be emailed to everyone on your list for you.

To invite members to join your club:

1. Compose an invitation message.

This message needs to identify you and the club. Remember that all new members will see your message, so make it apply to everyone. Here's an example of what you might write:

| Message.<br>along with | Enter a personal message. Your message will be sent to the e<br>instructions on how to join.                                                                                                    | mail addresses below |
|------------------------|----------------------------------------------------------------------------------------------------|----------------------|
| Message:               | Hi, everyone!<br>Now we have our own web site! Being hosted by bivio means<br>we'll all have instant access to club information 24 hours a<br>day. Just follow the instructions below to join.<br>Joe | ×                    |

#### Online vs. Offline Members

Club members you add without email addresses will be considered offline members. They will appear in the club books, but will not be able to log in to bivio or receive email posted to the club's message board. And they will not receive the invitation message. However, you can invite them later by clicking <u>bring online</u> from the club Roster page. And here is how the resulting email message will appear to invited members:

```
Subject: wyse: Investment Club Invitation
```

```
Hi, everyone!
Now we have our own web site! Being hosted by bivio means
we'll all have instant access to club information 24 hours a
day. Just follow the instructions below to join.
Joe
You have been invited to join:
   Wvse Investments
To accept, choose a personal User ID and Password by following
this link:
   http://www.bivio.com/pub/join?t=5592600010&x=2417536
If you are already registered with us, simply login and enter
this authorization code when prompted:
   One-time Authorization Code: 2417536
To decline, do nothing. The invitation expires in four weeks.
This message from bivio.com was sent on behalf of a bivio user.
If you have received this message in error, we apologize for any
inconvenience. Please email support@bivio.com and we will remove
your email address from our database.
```

2. Enter member names and email addresses.

| Name         | Email               |
|--------------|---------------------|
| Seth Freedom | setfree@direcpc.com |

- 3. In the Name column, enter the full names of the members you wish to invite. Members' full names will appear on the club roster, in accounting entries, and on IRS tax returns.
- 4. In the **Email** column, enter complete email addresses for those members you wish to invite via email to register with bivio. These members will become online members. Leave this field blank for offline members.

TIP — Don't worry about making mistakes as you enter members. You can return later to the club roster and make changes.

5. Click OK

The invitation message will be sent to each online member on your list, and your new club roster will be displayed. The <u>Roster</u> is a submenu of Administration.

On the Roster screen you can add more information about members (mailing addresses, phone numbers, etc.) by clicking on a member name, or clicking on modify in the Actions column to the right of the name. To invite additional members, click the <u>add member(s)</u> button on the toolbar. To delete a member, click on the member name and then use the <u>delete</u> button.

You can also edit your club invitations, from the <u>Invites</u> submenu, also under **Administration**. To remove names from your invitation list, click <u>delete</u> in the actions column. To resend an invitation, click <u>resend</u> in the actions column.

#### Answering an Invitation

To accept an invitation, members simply need to click the bivio link in the invitation email message, which brings them to the bivio registration page. To decline, they need do nothing.

# Step 3: Organize your Club

While your invited members are registering with bivio, you have time for some organizational tasks. For the club to operate legally in the United States, you need an EIN number from the IRS, and you may also want to establish bylaws and draw up a partnership agreement specifying duties and responsibilities within the club. You will then to set up a brokerage account for the club, and you will need to confer with the members to decide on what your investment strategy will be.

#### TIP

Use the **Search** box in the upper right corner of the bivio home page to look for ideas on how to run a successful investment club.

#### **Get Legal**

To operate legally in the United States, your club must obtain an Employer Identification Number (EIN) from the IRS. To obtain an EIN, fill out IRS form SS-4, available from the IRS or through links in the bivio help system (<u>https://www.bivio.com/hp/tax-id.html</u>).

You should adopt a partnership agreement. Partnership agreements formalize your club's procedures so that all members know what is expected of them.

#### Organize Your Club Online

You can use the bivio communication tools to get your club organized, for instance to distribute and discuss materials before meetings so that everyone comes prepared.

You can use the bivio to distribute documents, such as your partnership agreement and bylaws. Just post them as attachments to <u>Mail</u> messages, or organize an online filing cabinet in the <u>Files</u> section.

You can even conduct regular online meetings. "Threading"—organizing messages by topic—is a handy tool for keeping your online meetings focused.

### Choose a Broker

Your club's brokerage account is your connection to the stock market. All investment will take place through your broker, so you need to open a brokerage account. Your choice of a broker will depend on the types of investments you plan to make, the frequency with which your club will make transactions, and the type of user interface you prefer to work with.

If you plan to use AccountSync to update your bivio books automatically, you'll have to select one of the supported brokerages.

The current list of supported brokerages is:

- Ameritrade (http://www.ameritrade.com)
- TD Waterhouse (http://www.tdwaterhouse.com)
- Charles Schwab (<u>http://www.schwab.com</u>)
- E\*TRADE (<u>http://www.etrade.com</u>)
- HarrisDirect (<u>http://www.harrisdirect.com</u>)
- BUYandHOLD (http://www.buyandhold.com)

To open an account with one of these brokers, simply go to the appropriate web site and follow the instructions for opening a new account.

You may of course choose a broker not supported by AccountSync. You will, however, have to enter transactions into bivio by hand.

#### **Choose Investments**

The next step is to choose the specific investments your club will make through your brokerage account. Traditionally, these decisions are made at an investment club meeting, but if all members are online, you could "meet" on the message board (see the Organize Your Club Online sidebar). Use the message board to distribute materials before the meeting to make sure everyone comes prepared.

To help you make your decisions, bivio provides a number of investment research tools. Check out the Investment Club Cafe and Take Stock links on the bivio home page. The investments most popular among bivio investment clubs are listed under Top Club Holdings, also on the home page.

Once you have a portfolio, you can obtain information on your stocks via the button which brings you to a Yahoo Finance page. You can also click z beside the each investment to browse Zacks information for the specific investment.

# Step 4: Set-up your Accounts

Once your club has a brokerage account and you have made your initial investment selections, you are ready to set up your club's brokerage account in bivio. If you have signed up for AccountSync, this is simply a matter of identifying your brokerage account: AccountSync takes care of the rest.

### Set-up AccountSync Account(s)

If you haven't already done so, sign up for AccountSync:

1. To sign up for AccountSync, select <u>Subscription</u> from the Administration menu, click <u>Click here to and let AccountSync be your bookkeeper</u>. Follow instructions to begin your AccountSync subscription.

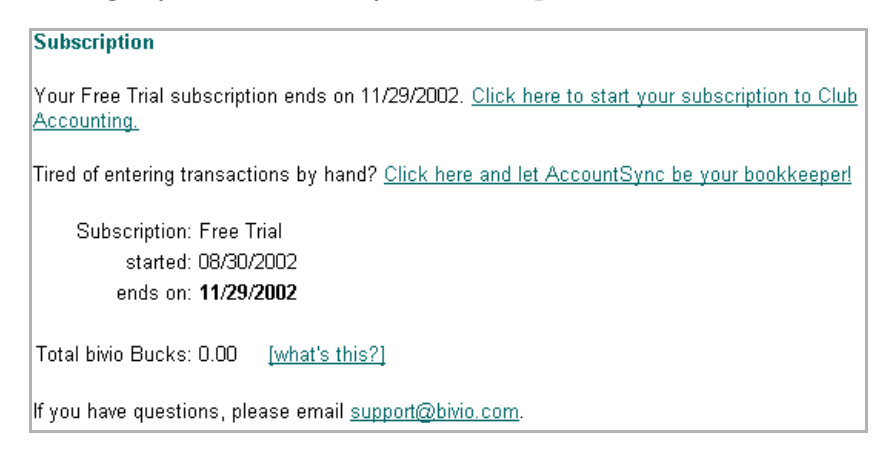

### 2. On the next screen, be sure to select the "I agree" box before you click Continue

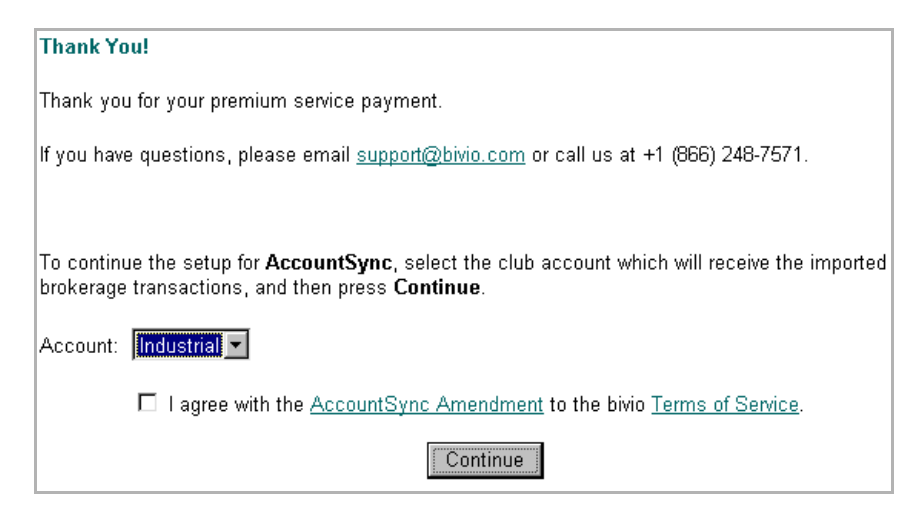

3. At the Change Account Information screen:

- Rename the default Broker account by entering a name for your brokerage account (e.g., TD Waterhouse, Ameritrade, or 056565) in the Name field.
- If interest on the account is tax-free, check the **Tax Free Interest** box (if you are unsure, don't check this box).
- Enter the **Brokerage** name, your **Brokerage Login**, and your **Brokerage Password**. This enables AccountSync to log into your brokerage account and retrieve transactions information for you.

| Change Account Info                                                 | ormation                                                                                                  |  |  |  |
|---------------------------------------------------------------------|----------------------------------------------------------------------------------------------------|--|--|--|
| Use this form to updat                                              | e your account information.                                                                               |  |  |  |
| Name:                                                               | Broker                                                                                                    |  |  |  |
| Tax Free Interest. Is the interest earned by this account tax free? |                                                                                                    |  |  |  |
| Tax Free Interest                                                   |                                                                                                    |  |  |  |
| Brokerage. Enter the information enables Ad                         | brokerage account and sign-on information in the fields provided. This ccountSync to access your account. |  |  |  |
| Brokerage:                                                          | Unspecified 💌                                                                                             |  |  |  |
| Brokerage Login:                                                    |                                                                                                    |  |  |  |
| Brokerage Password:                                                 |                                                                                                    |  |  |  |
|                                                                     | OK Cancel                                                                                                 |  |  |  |

- 4. Click OK.
- 5. Wait overnight. When you next log into your bivio account, recent brokerage transactions (if any) will have been entered into your bivio club account. You will not need to enter information for this account by hand: it will be done for you electronically and automatically.

### Set-up other Account(s)

For accounts not supported by AccountSync, you will need to record all account transactions manually (member payments, account debits and credits, dividends, spin-offs, etc.), as they appear in your brokerage statements. You'll learn how to make bivio accounting entries in the next chapters.

For now, let's just set up your account information:

1. Select <u>Accounts</u> from the **Accounting** menu to display the Account Summary screen. For a new bivio club, only the default <u>Broker</u> account appears.

| Account             | Summary          | y for 08/1    | 2/2002    |         |           |                     |                |
|---------------------|------------------|---------------|-----------|---------|-----------|---------------------|----------------|
| printer<br>friendly | spread-<br>sheet | %<br>interest | D         | income  | expense   | transfer            | new<br>account |
|                     |                  | <u>Name</u>   | Last Upda | ated Ca | sh Balanc | e Ac                | tions          |
|                     |                  | <u>Broker</u> |           |         | 0.0       | 10 <u>info, tra</u> | ansactions     |
|                     |                  |               |           |         | 0.0       | 10                  |                |
|                     |                  |               |           |         |           | _                   |                |

2. Click <u>Info</u> in the Actions column to rename the default Broker account.

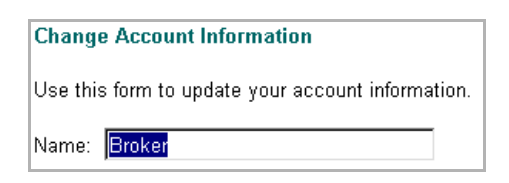

- 3. In the **Name** field, enter a name for your brokerage account (e.g., Ameritrade, HarrisDirect 444213). Pick a name that makes it clear which account this is.
- 4. If interest on the account is tax-free, check the **Tax Free Interest** box (if you are unsure, don't check this box).

| Tax Free Interest. Is the interest ear | rned by this account tax free? |
|----------------------------------------|--------------------------------|
| Tax Free Interest                      |                                |
|                                        | OK Cancel                      |

5. Click OK.

# Chapter 3:

# Setting-up an Existing Investment Club in bivio

This chapter describes the following steps in the process of converting your investment club to bivio:

| Step 1: Register                     |    |
|--------------------------------------|----|
| Step 2: Set-up your bivio Club       |    |
| Step 3: Set-up your Accounts         | 24 |
| Step 4: Record Previous Transactions |    |

# Step 1: Register

Register yourself with bivio. If you haven't already done so, see "Registering with bivio" on page 5 for details.

### Step 2: Set-up your bivio Club

Once you have registered as a bivio user, the Create Club Site screen appears and you are ready to create your bivio club.

If you previously registered and are returning to bivio, select **My Site** from the Select Site list at the top, and then click on <u>Clubs</u> on the menu bar. To create your new club, use the <u>create new club</u> button.

TIP -

Did you know that you can be a member of several clubs on bivio, using your same User ID and password?

### Create bivio Club

At the Create your Club Site screen, you will name your club, give it a bivio ID, and register your club with bivio.

| Stop 1: Croate your Club Site                                                                                                    |
|----------------------------------------------------------------------------------------------------|
| Step 1. Cleate your club Ste                                                                                                    |
| Enter the Full Name of your club and your Club ID. The Club ID is used to email your club (at your_club_id@bivio.com).                                                                      |
| Club Name:                                                                                                    |
| Examples: The NY Make Cash Club, Lots O' Luck Fund                                                                                                    |
| Club ID: Examples: nymoo, lol_fund                                                                                                    |
| On the next page, you'll learn about your club site.                                                                                                    |
| By clicking OK, you begin your limited free trial. You can subscribe to <u>our services</u> at any point.<br>Your subscription will be extended with the unused portion of your free trial. |
| Create Cancel                                                                                                    |

#### 1. Enter your Club Name.

This is the full name of your club (examples: Dow Janes Investment Club, Wall Street Mavericks, Wyse Investments). The name can contain as many spaces as you like, but be no longer than 100 characters.

#### IMPORTANT -

The Club Name will appear on your club IRS forms and should match the spelling used on the IRS SS-4 form used to obtain your club Employer Identification Number (see Step 3).

#### 2. Enter your Club ID.

Your Club ID is a shortened form of your club name, and should be easy to type and remember. Club IDs are limited to 30 characters, and must not contain spaces, though underscores (\_) substitute nicely for spaces. For example, the ID for "The New York Make Cash Club" could be "nymcc" or "ny\_make\_cash."

#### TIP -

You can think of the Club ID as the bivio email address of your club. You'll communicate with other club members by sending email to <Club ID>@bivio.com.

At this point, you have four options:

- **3-Month Trial:** If you click <u>Create</u>, you begin a three-month free trial. All bivio functions are available during the free trial except IRS tax features.
- Club Accounting: Our standard subscription, which includes daily club valuations, performance reports, IRS tax features, unlimited support and more.
- AccountSync: An addition to Club Accounting which links your brokerage accounts electronically to bivio. AccountSync automatically downloads transactions from your brokerage account daily, and records them in bivio. This ensures your club books are always be perfectly accurate and up-to-date.

#### TIP

Subscribe now for a full 15 months of AccountSync (3-month free trial plus 12-month paid subscription).

- AccountKeeper: If your club is looking for a completely hands-off solution, consider our full service AccountKeeper option. Your bivio bookkeeper will take care of your club accounting and IRS taxes from A to Z.
- 3. Click <u>our services</u> and follow the links to learn more about Club Accounting, AccountSync, and AccountKeeper., or simply click <u>Create</u> at this time to begin your 3-month free trial.
- 4. Having created a new club, you are now the administrator of that club. Click **Continue Setup** to complete the setup of your new club.

#### TIP -

For an example of how a club looks when it is set up, visit the Demo Club (select **My Demo Club** from the Select Site list at the top).

#### 5. Do you currently use NAIC Club accounting™?

- Answer **Yes** if your club currently uses the National Association of Investment Clubs (NAIC) accounting software. The instructions will guide you through the easy import process.
- Answer No if your club is not currently using NAIC accounting software.

#### 6. Did your club form prior to <date>?

The <date> is January 1 of last year.

- If No, your club is young enough that you should enter its entire history of transactions into bivio. You will now continue on to the Add Members screen.
- If Yes, you will need to decide whether to enter your club's entire history of transactions, or to specify a "switchover date" and only enter from that date.
- 7. Decide whether to use opening balances

| Step 4: Accounting Switchover                                                                                                    |
|----------------------------------------------------------------------------------------------------|
| In bringing your club to bivio, you may choose between entering all historical transactions and<br>entering transactions after a switchover date. |
| Would you like to enter all historical transactions?[learn more]                                                                                  |
| Yes No                                                                                                    |

- Answer Yes if you plan to enter your club's entire history of transactions. You will now continue on to the Add Members screen.
- Answer No to specify the switchover date on the Edit Opening Balances form. You will be prompted to supply, on the switchover date: your account cash balances, shares owned and the original purchase price of these shares, list of members, their unit ownership, and any earnings allocated to them in previous tax years. You can also enter this information later.

### Add Members

Now that your new club has been created, it is time to add club members. If the Add Members screen doesn't appear automatically, select Administration on the menu bar, and <u>Roster</u> on the submenu.)

Membership and access to the bivio investment club is by invitation only. Inviting members to join is easy. Just write an invitation message and prepare a list of people you wish to invite. The invitation will be emailed to everyone on your list for you. To invite members to join your club:

1. Compose an invitation message.

This message needs to identify you and the club. Remember that all new members will see your message, so make it apply to everyone. Here's an example of what you might write:

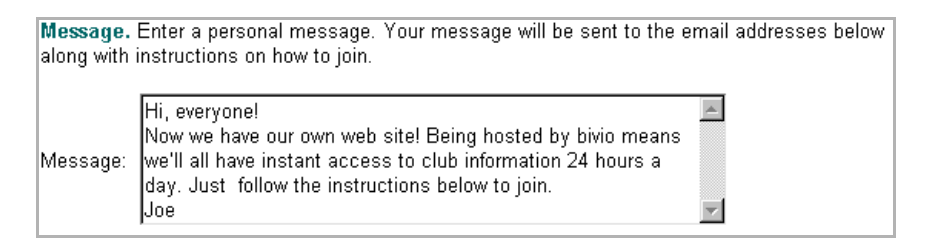

And here is how the resulting email message will appear to invited members:

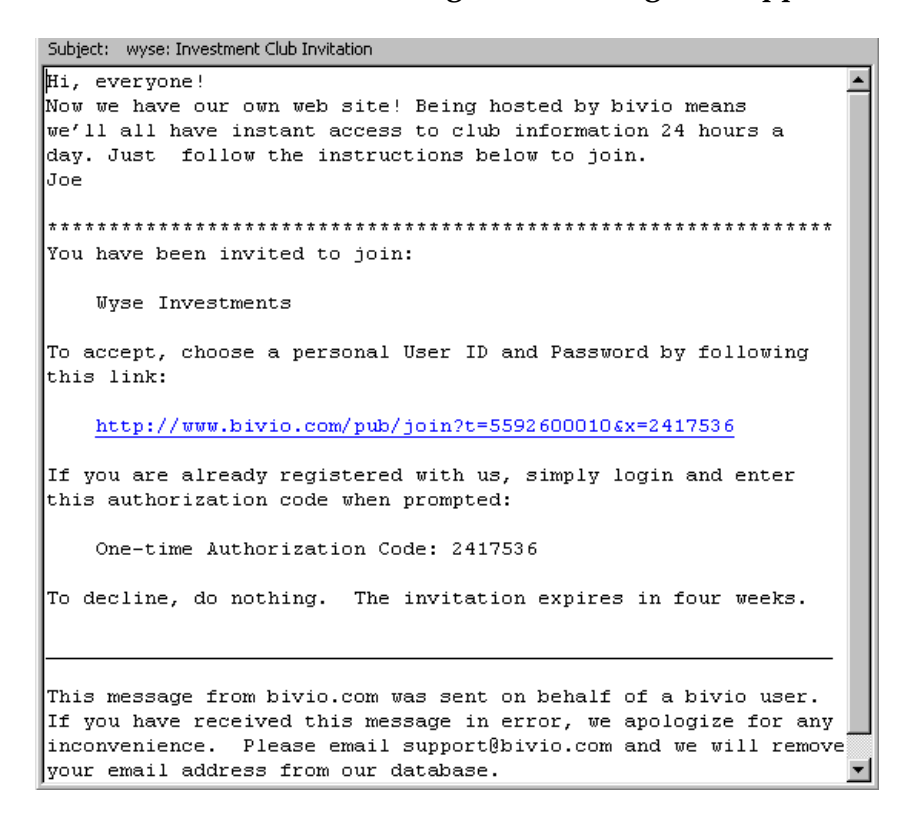

### 2. Enter member names and email addresses.

| Name         | Email               |  |  |
|--------------|---------------------|--|--|
| Seth Freedom | setfree@direcpc.com |  |  |

- 3. In the Name column, enter the full names of the members you wish to invite. Members' full names will appear on the club roster, in accounting entries, and on IRS tax returns.
- 4. In the **Email** column, enter complete email addresses for those members you wish to invite via email to register with bivio. These members will become online members. Leave this field blank for offline members.

TIP — Don't worry about making mistakes as you enter members. You can return later to the club roster and make changes.

### 5. Click <u>o</u>κ.

The invitation message will be sent to each online member on your list, and your new club roster will be displayed. The <u>Roster</u> is a submenu of Administration.

On the Roster screen you can add more information about members (mailing addresses, phone numbers, etc.) by clicking on a member name, or clicking on modify in the Actions column to the right of the name. To invite additional members, click the <u>add member(s)</u> button on the toolbar. To delete a member, click on the member name and then use the <u>delete</u> button.

You can also edit your club invitations, from the <u>Invites</u> submenu, also under Administration. To remove names from your invitation list, click <u>delete</u> in the actions column. To resend an invitation, click <u>resend</u> in the actions column.

#### Answering an Invitation

To accept an invitation, members simply need to click the bivio link in the invitation email message, which brings them to the bivio registration page. To decline, they need do nothing.

# Step 3: Set-up your Accounts

Once your club has a brokerage account and you have made your initial investment selections, you are ready to set up your club's brokerage account in bivio. If you have signed up for AccountSync, this is simply a matter of identifying your brokerage account: AccountSync takes care of the rest.

If you imported data from an NAIC program, your brokerage account may already be set-up. Complete these steps to ensure that accounts were set-up correctly

### Set-up AccountSync Account(s)

If you haven't already done so, sign up for AccountSync:

1. To sign up for AccountSync, select <u>Subscription</u> from the Administration menu, click <u>Click here to and let AccountSync be your bookkeeper</u>. Follow instructions to begin your AccountSync subscription.

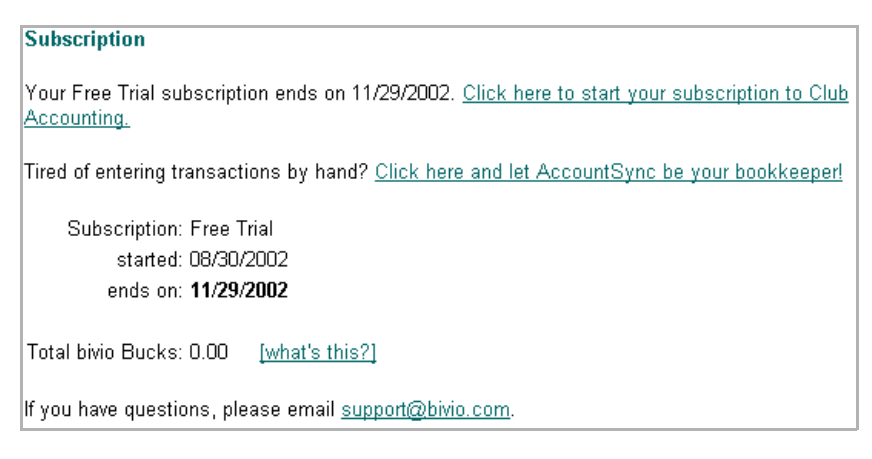

2. On the next screen, be sure to select the "I agree" box before you click Continue

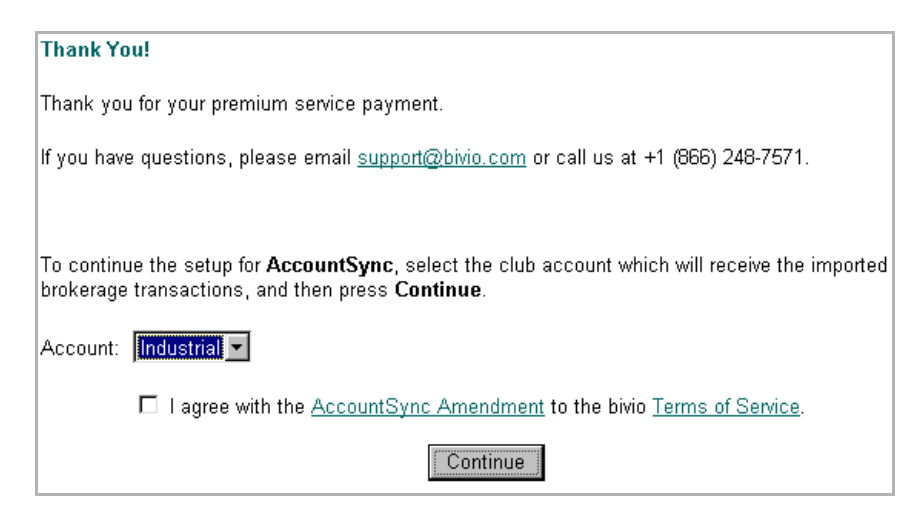

- 3. At the Change Account Information screen:
  - Rename the default Broker account by entering a name for your brokerage account (e.g., TD Waterhouse, Ameritrade, or 056565) in the Name field.
  - If interest on the account is tax-free, check the **Tax Free Interest** box (if you are unsure, don't check this box).
  - Enter the **Brokerage** name, your **Brokerage Login**, and your **Brokerage Password**. This enables AccountSync to log into your brokerage account and retrieve transactions information for you.

| Change Account Information                                    |                                                                                                   |
|---------------------------------------------------------------|---------------------------------------------------------------------------------------------------|
| Use this form to update your acc                              | count information.                                                                                |
| Name: Broker                                                  |                                                                                                   |
| Tax Free Interest. Is the interest                            | st earned by this account tax free?                                                               |
| 🗖 Tax F                                                       | ree Interest                                                                                      |
| Brokerage. Enter the brokerage information enables AccountSyr | account and sign-on information in the fields provided. This<br><b>ic</b> to access your account. |
| Brokerage: Unspecif                                           | ied 💌                                                                                             |
| Brokerage Login:                                              |                                                                                                   |
| Brokerage Password:                                           |                                                                                                   |
|                                                               | OK Cancel                                                                                         |

- 4. Click OK
- 5. Wait overnight. When you next log into your bivio account, recent brokerage transactions (if any) will have been entered into your bivio club account. You will not need to enter information for this account by hand: it will be done for you electronically and automatically.

### Set-up other Account(s)

For accounts not supported by AccountSync, you will need to record all account transactions manually (member payments, account debits and credits, dividends, spin-offs, etc.), as they appear in your brokerage statements. You'll learn how to make bivio accounting entries in the next chapters.

For now, let's just set up your account information:

1. Select <u>Accounts</u> from the **Accounting** menu to display the Account Summary screen. For a new bivio club, only the default <u>Broker</u> account appears.

| Account Summary for 08/12/2002 |                  |               |           |         |           |                     |                |
|--------------------------------|------------------|---------------|-----------|---------|-----------|---------------------|----------------|
| printer<br>friendly            | spread-<br>sheet | %<br>interest | D         | income  | expense   | transfer            | new<br>account |
|                                |                  | <u>Name</u>   | Last Upda | ated Ca | sh Balanc | e Ac                | tions          |
|                                |                  | <u>Broker</u> |           |         | 0.0       | 10 <u>info, tr.</u> | ansactions     |
|                                |                  |               |           |         | 0.0       | 10                  |                |
|                                |                  |               |           |         |           | _                   |                |

2. Click <u>Info</u> in the Actions column to rename the default Broker account.

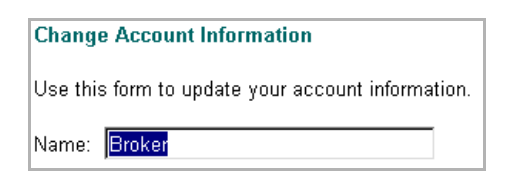

- 3. In the **Name** field, enter a name for your brokerage account (e.g., Ameritrade, HarrisDirect 444213). Pick a name that makes it clear which account this is.
- 4. If interest on the account is tax-free, check the **Tax Free Interest** box (if you are unsure, don't check this box).

| Τa | <b>x Free Interest.</b> Is the interest earned by this account tax free |
|----|-------------------------------------------------------------------------|
|    | ☐ Tax Free Interest                                                     |
|    | OK Cancel                                                               |

5. Click OK.

# **Step 4: Record Previous Transactions**

Before you start, be sure to gather complete account statements for at least the past two years.

If your club used NAIC Club Accounting software prior to joining bivio, you will likely be able to import your historical transactions (and member information) from your club's NACDATA.DAT export file. A series of bivio pages guide you through the process of importing the NACDATA.DAT file.

If your club did not use NAIC Club Accounting software, you will need to enter your historical transactions and member information manually, from club records. If you club has several years of history, you may start bivio accounting on a more recent switchover date, entering opening balances.

#### Import NAIC data

If you did not import data from your NAIC Club Accounting program earlier, you can do so now.

- 1. Using the NAIC program, export your club's NAIC Club Accounting data to a NCADATA.DAT file. Please refer to your NAIC software documentation for instructions.
- 2. Now select <u>Tools</u> from the Administration menu.

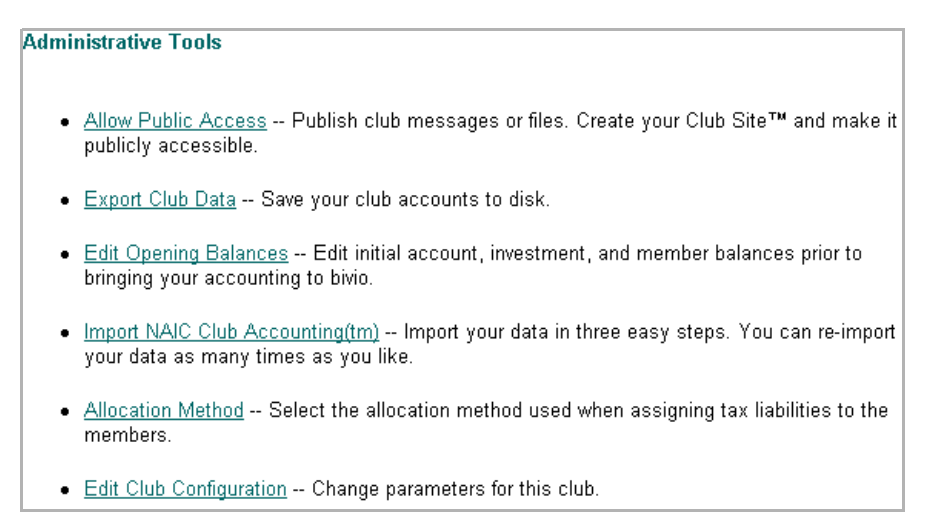

### 3. Click Import NAIC Club Accounting (TM).

4. The data import will overwrite any data you've entered into bivio.

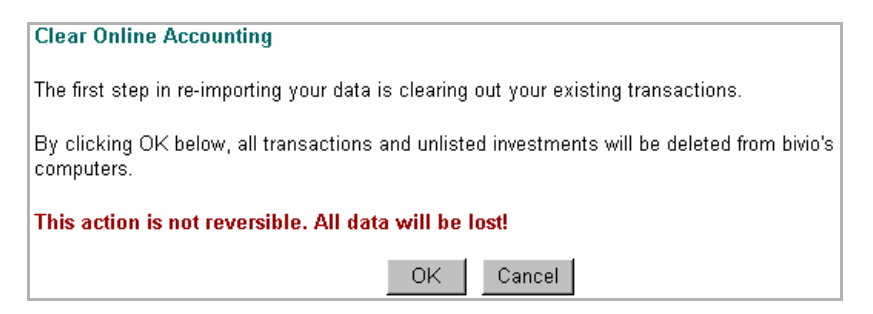

Click ok to replace your existing data and display the Import NAIC Club Accounting screen. Click **Cancel** to return to the Administrative Tools screen.

5. Select the types of member information to import from your club's NAIC Club Accounting data.

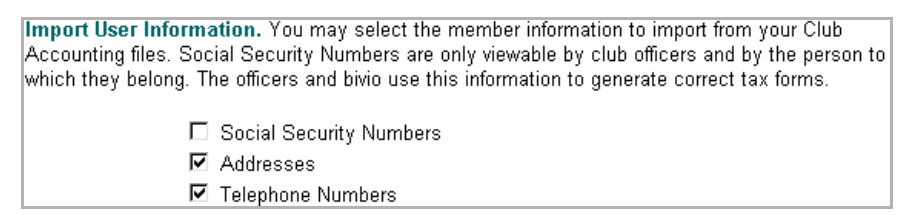

6. Click Browse to locate the exported NCADATA.DAT file on your computer.

NCADATA.DAT: C:\ncadata.dat Browse...

- 7. Click or import the NCADATA.DAT file to bivio.
- 8. If necessary, identify the ticker symbols for any transactions bivio was not able to identify automatically.

9. Bring members online by preparing an invitation message and supplying their email addresses (refer to the similar Add Members form described earlier).

| Bring Member                                                 | 's Online                                                                      |                                                                                                    |     |  |  |
|--------------------------------------------------------------|--------------------------------------------------------------------------------|----------------------------------------------------------------------------------------------------|-----|--|--|
| Use this form to bring your offline members to bivio.        |                                                                                |                                                                                                    |     |  |  |
| Message. Ente<br>along with instru                           | r a personal message.<br>uctions on how to join.                               | Your message will be sent to the email addresses below                                                                                                    |     |  |  |
| Message:                                                     |                                                                                | *                                                                                                    |     |  |  |
| Email. Fill in th<br>invitation to join<br>will receive a co | is field to bring your me<br>your club on bivio. The<br>infirmation message ea | mbers online. We will email the identified members an message will identify you as the author of the invitation. Y ch time a member accepts an invitation. | You |  |  |
| If you leave this                                            | field blank, no invitation                                                     | n will be sent. You can come back to this page at any tim                                                                                                  | ie. |  |  |
|                                                              | Name                                                                           | Email                                                                                                    |     |  |  |
|                                                              | Dino Barneysaur                                                                |                                                                                                    |     |  |  |
| Send the invitat                                             | ions?                                                                          |                                                                                                    |     |  |  |
|                                                              |                                                                                | OK Cancel                                                                                                    |     |  |  |

Click to bring these members online and invite them to join your bivio club. The current Club Roster is will be displayed.

- 10. Edit any incorrect roster information.
- 11. Confirm that all information has been transferred successfully by comparing your paper records with the information in the Accounting screens (Accounts, Investments, Members).

#### **Edit Opening Balances**

If you are using a switchover date, you will need to enter all opening balances on that date, and then transactions that have taken place since the switchover date.

1. Locate your club's accounting and membership records. Familiarize yourself with these records, and have them in front of you as you complete the following steps.

2. Select Tools from the Administration menu.

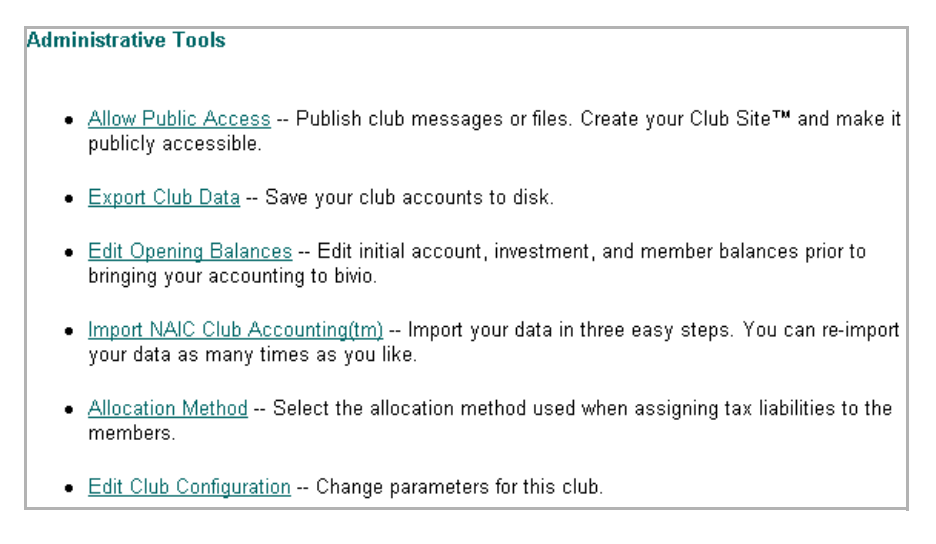

- 3. Click Edit Opening Balances to display the Edit Opening Balances form.
- 4. Enter the switchover date. This is the date from which your bivio books will start. If your club was established more than two years ago, we recommend that you specify January 1 of the previous year as your switchover date. Do not use opening balances if your club is less than two years old

| Name            | Cash Balance | Tax Free Interest |
|-----------------|--------------|-------------------|
| OurStockAccount |              |                   |
|                 |              |                   |
|                 |              |                   |
|                 |              |                   |
|                 |              |                   |
|                 |              | Add More Rows     |
| Next            | Cancel       |                   |

5. Enter cash balances information (on the switchover date) for all your bank and brokerage accounts. Click Add More Rows if your club has more than five accounts. If the interest on any of these accounts is tax free, click the Tax Free Interest box

6. Click ok to record your account opening balances and continue entering information for your investment holdings on the switchover date.

| Ticker |               | Date        | Total Paid | Shares        |
|--------|---------------|-------------|------------|---------------|
| ІВМ    | Symbol Lookup | 01/01/2002  | 132.0      | 10.0          |
| WEMI   | Symbol Lookup | 01/01/2002  | 100.0      | 4.0           |
| АНҮРХ  | Symbol Lookup | 01/01/2002  | 100.0      | 20.0          |
| LLY    | Symbol Lookup | 1/1/2002    | 100        | 10            |
|        |               |             |            | Add More Rows |
|        |               | Next Cancel |            |               |

- 7. Enter the ticker symbol for your club's investment purchases, the date on which these investments were purchased, the total amount paid including commissions, and the number of shares purchased. Use the **Symbol Lookup** button to search for ticker symbols. If your stock is not traded on a major U.S. market, click **New Unlisted**. Click **Add More Rows** if you need additional rows.
- 8. Click Next to proceed to the member initial balance screen.

| Enter the club's members and their initial balance in the club on the switch-over date.                                      |                                         |                         |                        |  |  |  |
|----------------------------------------------------------------------------------------------------|-----------------------------------------|-------------------------|------------------------|--|--|--|
| Name. Enter the member's full names. These names will appear in your Roster and Accounting. You can update them at any time. |                                         |                         |                        |  |  |  |
| Total Paid. The total cash contribution                                                                                      | s for the member                        | on the switch-over      | r date.                |  |  |  |
| Earnings Allocated. The taxable earni<br>value plus "total paid" determines the m                                            | ngs allocated to t<br>nember's tax basi | the member on the<br>s. | switch-over date. This |  |  |  |
| Units. The number of valuation units pu                                                                                      | rchased by the m                        | ember on the swit       | ch-over date.          |  |  |  |
| Name                                                                                                    | Earnings<br>Name Paid Allocated Units   |                         |                        |  |  |  |
|                                                                                                    |                                         |                         |                        |  |  |  |
|                                                                                                    |                                         |                         |                        |  |  |  |
|                                                                                                    |                                         |                         |                        |  |  |  |
|                                                                                                    |                                         |                         |                        |  |  |  |
|                                                                                                    |                                         |                         |                        |  |  |  |
|                                                                                                    |                                         |                         |                        |  |  |  |
| Add More Rows                                                                                                    |                                         |                         |                        |  |  |  |
| Next Cancel                                                                                                    |                                         |                         |                        |  |  |  |

- 9. The names of all members entered so far will appear. You can add more member names by clicking Add More Rows. For each member, enter the total cash contributed up until the switchover date, the total earnings allocated in previous tax years, and the number of valuation units owned.
- 10. Click **Next** to proceed to the Club Roster screen, where you can provide additional information about your club members, invite new members to join by clicking Add Members, and bring members online by providing their email addresses.
- 11. Confirm that all information has been entered successfully by comparing your paper records with the information in the Accounting screens (Accounts, Investments, Members).

# Chapter 4:

# Member Payments and Stock Transactions

This chapter describes the following steps in the process of starting a new bivio investment club:

| Record Member Payments |  |
|------------------------|--|
| Record Investments     |  |

### **Record Member Payments**

Once you have made your initial investment decisions and set up your brokerage account in bivio, it's time to start recording member payments, investments, account income and expenses. We recommend you allow payments on any day, for any amount.

Each member can be free to invest as much or as little as the club allows, since bivio will automatically calculate the number of units purchased by a given amount (see unit value sidebar).

You can also allow payments on any day, as bivio updates your club valuation daily, just like a mutual fund. See the valuation unit sidebar for details.

Member payments may come in the form of checks you have collected from members, or members may have sent their checks directly to the brokerage.

If you use AccountSync, just wait until the member payments actually post to the brokerage account. AccountSync will enter them automatically. Without AccountSync, you will need to enter member payments manually.

### Identifying AccountSync Payments

1. Once payments were recorded by AccountSync, log in and click on <u>Accounts</u> in the <u>Accounting</u> menu. The Account Summary screen is displayed:

| Account Summary for 08/06/2002          |              |               |    |           |         |          |                |  |  |  |
|-----------------------------------------|--------------|---------------|----|-----------|---------|----------|----------------|--|--|--|
| printer<br>friendly                     | spread-sheet | %<br>interest | D  | income    | expense | transfer | new<br>account |  |  |  |
|                                         |              | <u>Name</u>   | La | st Update | d Cash  | Balance  | Actions        |  |  |  |
| MylnvestmentFund 0.00 info, transaction |              |               |    |           |         |          |                |  |  |  |
|                                         |              |               |    |           |         | 0.00     |                |  |  |  |
|                                         |              |               |    |           |         |          |                |  |  |  |

#### Unit Value

The Unit Value of a club is the same as the Net Asset Value (NAV) of a mutual fund. It is the amount of money required to purchase one share (or "unit") of your club. Member Payments may be in any amount and are credited in partial units based on the current Unit Value. The Unit Value does not change when members make payments - it only changes with the value of your club investments (and dividends, expenses, etc.).

We use an initial Unit Value of \$10. Once the club is in operation, the Unit Value fluctuates along with your club's portfolio. The initial Unit Value is merely a convenient starting point.

#### Valuation Date

Just like a mutual fund, bivio updates your club valuation daily. This valuation occurs around 8 pm MST, when bivio receive closing prices from our data supplier.

Because bivio updates the unit value daily, you may allow member payments on any day, and thus use the actual transaction date for the valuation date.

You may prefer, however, to use a monthly valuation date. The valuation date will not usually coincide with the transaction date, which is the date the member's checks post to the account.

2. Click on the name of your brokerage account. A list of all transactions for this account is displayed in the Account Detail screen, with the latest transactions shown first:

| spread- int | terest dividend | income expense  | trai | nsfer  | <u>next</u>   page | 1       | of 15      |            |             |        |
|-------------|-----------------|-----------------|------|--------|--------------------|---------|------------|------------|-------------|--------|
| Date 🔺      | Exec.           | Туре            |      |        | Rem                | ark     |            | Amount     | Actions     | Delete |
| 03/31/2002  | account_sync    | interest        |      |        |                    |         |            | 2.99       | <u>edit</u> |        |
| 03/22/2002  | account_sync    | dividend        |      | Noki   | a Corp. ADS        |         |            | 11.90      | <u>edit</u> | Γ      |
| 03/20/2002  | account_sync    | sell            |      | 28 S   | hares Hewlet       | t-Pack  | ard Co     | 1,111.25   | <u>edit</u> |        |
| 03/20/2002  | account_sync    | buy             |      | 100 \$ | Shares Pfizer      | r Inc.  |            | (4,027.95) | <u>edit</u> |        |
| 03/20/2002  | account_sync    | buy             |      | 50 S   | hares Lowe's       | Comp    | anies Inc. | (2,264.45) | <u>edit</u> |        |
| 03/20/2002  | account_sync    | sell            |      | 144 \$ | Shares OSI F       | harm    | Inc        | 5,819.25   | <u>edit</u> |        |
| 03/20/2002  | account_sync    | sell            |      | 101.3  | 32322 Shares       | s Intel | Corp       | 3,073.45   | <u>edit</u> |        |
| 03/15/2002  | account_sync    | Identify Credit | ¥    |        |                    |         |            | 50.05      |             | Γ      |
| 03/15/2002  | account_sync    | Identify Credit | •    |        |                    |         |            | 50.04      |             | Γ      |
| 03/15/2002  | account_sync    | Identify Credit | •    |        |                    |         |            | 50.03      |             | Γ      |
| 03/15/2002  | account_sync    | Identify Credit | •    |        |                    |         |            | 50.02      |             |        |
| 03/15/2002  | account_sync    | Identify Credit | •    |        |                    |         |            | 50.01      |             | Γ      |
| 02/28/2002  | account_sync    | interest        |      |        |                    |         |            | 1.82       | <u>edit</u> |        |
| 02/15/2002  | account_sync    | Identify Credit | •    |        |                    |         |            | 50.05      |             |        |
| 02/15/2002  | account_sync    | Identify Credit | •    |        |                    |         |            | 50.04      |             |        |
|             |                 |                 |      |        |                    |         |            |            |             | Delete |

#### TIP -

To reverse the order in which the transactions appear, click <u>Date</u>. To go to a specific page, use **prev page** and/or **next page**, or enter the page number in the **page** box.

3. Identify Credit appears in the Type column beside each credit that has not yet been assigned. Click to expand this menu:

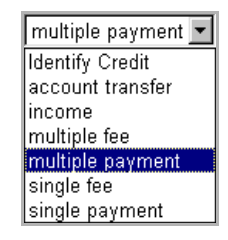

4. Select multiple payment to assign deposit amounts with each club member:

| Enter Member Payments                                                                                                    |                          |
|----------------------------------------------------------------------------------------------------|--------------------------|
| This is the form to enter payments for your members. A payment purchases units in your club is how members increase their share of the club's assets. Do not use this form to enter fees, <u>u</u> the Fees form instead.                                                                                                    | . This<br><u>Ise</u>     |
| Transaction Date. The date the payments were deposited into the account.                                                                                                    |                          |
| Transaction Date: 08/06/2002                                                                                                    |                          |
| <b>Member Valuation Date.</b> Clubs typically choose one day per month as their <b>Valuation Date</b> date to convert member payments into club units. We have carried over this traditional approace because it is what many clubs are familiar with. Since bivio values your portfolio on a daily bas your club could choose to convert payments on the date they are deposited. Your partnership agreement or bylaws should state which valuation method you use and if you choose monthly valuations, on which business day the valuation occurs. | , the<br>h,<br>is,       |
| Member Valuation Date: 08/06/2002                                                                                                    |                          |
| Account. The account into which the payments were deposited.                                                                                                    |                          |
| Account: Mylnvest                                                                                                    |                          |
| <b>Remark.</b> An optional short message to be added to transactions. If you enter a <b>Default Rema</b><br>applies to all transactions which do not have a <b>Member Specific Remark</b> . Some treasurers I<br>enter the member's check number for the Member Specific Remark. Other treasurers like to ha<br>one remark for all transactions, so they only enter the message in the Default Remark area.                                                                                                    | ark, it<br>ike to<br>ave |
| Default Remark:                                                                                                    |                          |

We recommend that you leave the **Transaction Date** and **Member Valuation Date** as they are. AccountSync uses by default the actual date of the deposit.

5. AccountSync can use penny payments to guess how to assign payments to the club members (see sidebar). You may add a **Default Remark**, or a **Member Specific Remark**, such as a check number, for each member.

| Name            | Amount | Member Specific Remark | ]               |
|-----------------|--------|------------------------|-----------------|
| Janine Bartlett | 50.01  |                        |                 |
| Rose Caesar     | 50.02  |                        |                 |
| Sam Chase       | 50.03  |                        |                 |
| Tam Rodriguez   | 50.04  |                        |                 |
| Rollie Sherman  | 50.05  |                        | Payment Amounts |
| Mij Yasmarj     |        |                        |                 |
| Total           | 250.15 | 250.15 Col             | umn Total       |
|                 | OK     | Cancel                 |                 |

- 6. Leave the **Amount** blank, or set to "0" for members who have not made a payment on this date. If a member's payment is different from what AccountSync has guessed, correct the amount. Over time, AccountSync will make better guesses.
- 7. Click ok to identify the payments. You will return to the Account Detail screen. Notice that your name appears in the **Executive** column beside each member payment you have assigned.

### Entering Payments without AccountSync

- 1. Identify each account deposit as listed in your brokerage statements. You can do this by either:
  - keeping track of each member's payment by hand before you deposit the payment checks, or,
  - using the Penny Payment Method to identify deposits.
- 2. Go to the <u>Members</u> page in **Accounting**, and select **member payment(s)** on the toolbar to enter deposit amounts for each club member.

#### Penny Payment Method

The penny payment method is a simple scheme for tracking deposits. Each club member is assigned a two-digit number— 01, 02, 03, and so on (you can also assign the numbers out of order). Whenever a member makes a payment to the club's brokerage account, that member adds her penny number to the cents part of the payment. When member 01 makes a payment of \$50, for example, she writes her check for \$50.01, and when member 05 makes a payment of \$100, she writes her check for \$100.05.

This makes it easy for the administrator to recognize payments. Instead of being faced with identical deposits, the administrator knows immediately who made each payment. AccountSync learns about and uses penny numbers to automatically guesses assignments of amounts to the appropriate members.

- 3. Enter the **Transaction Date** and the **Member Valuation Date** for the payments. The valuation date should be the same as the transaction date unless your club specifies another rule (see the valuation date sidebar).
- 4. Select the Account that was credited with the member deposits.
- 5. Enter the amount of each member's payment in the **Amount** field beside the member's name. If the member made no payment on that date, leave that member's **Amount** field blank, or enter "0".
- 6. Enter any remarks, such as the member's check number, in the Member Specific Remark field (optional).
- 7. Click when all member payments for this account have been entered.

### **Record Investments**

Whenever your club buys or sells stocks or other investments, bivio makes it easy to record these transactions.

#### Purchases and Sales Recorded by AccountSync

When your club purchases or sells new investments, AccountSync downloads all the information you need to update your club's records from your brokerage account. Simply wait overnight for the books to be updated.

You can verify your club's purchase or sale by viewing the transaction detail for an account in your <u>Accounts</u> list under <u>Accounting</u> (click on the relevant account), or viewing the transaction details for a specific investment in the <u>Investments</u> list, also under <u>Accounting</u> (click on the relevant investment).

As always, you can edit any transaction in bivio, including those entered by AccountSync automatically. To make any changes to a purchase or sale entry, click on <u>edit</u> to the right to the transaction.

#### Entering Purchases and Sales without AccountSync

Without AccountSync, you will need to record purchases by selecting the <u>bought</u> icon on the toolbar, and record sales by selecting the sold icon. We illustrate entering a stock purchase below.

1. Select Accounting from the menu bar, and <u>Investments</u> on the submenu. The Investment Summary screen is displayed.

| Investment Summary for 08/12/2002              |                     |                  |         |                |                   |                |           |                 |                                  |         |
|------------------------------------------------|---------------------|------------------|---------|----------------|-------------------|----------------|-----------|-----------------|----------------------------------|---------|
| YAHOO!                                         | printer<br>friendly | spread-<br>sheet | bought  | sold           | income            | reinvest       | char      | ges sto         | m                                | spinoff |
|                                                | Nan                 | ne               |         | Shares<br>Held | Valuatior<br>Date | n Price<br>Sha | per<br>re | Market<br>Value | Percent of<br>Portfolio          | Actions |
| International Business Machines<br>Corp. (IBM) |                     |                  | 10.0000 | 08/12/200      | 2 71.7            | 700            | 717.70    | 100.0%          | Z, <u>notes,</u><br>transactions |         |
|                                                |                     |                  |         |                |                   |                |           | 717.70          | 100.0%                           |         |

2. Click the <u>bought</u> icon 🛨. The Record Purchase form is displayed.

| Record Purchase                                                                                                    |
|----------------------------------------------------------------------------------------------------|
| <b>Ticker.</b> Enter the ticker for the investment. If you don't remember the ticker, enter part of the name and click on <b>Symbol Lookup</b> . If it isn't found and you are sure about the spelling, it isn't listed in ou database. Use the <b>New Unlisted</b> button to enter the investment in your club's private area of our database. |
| Ticker: Symbol Lookup New Unlisted                                                                                                    |
| <b>Transaction Date.</b> Enter the date of the purchase. This is normally called the <b>Transaction Date</b> . Do not enter the settlement date (when the money was actually transferred from your account) which is typically three business days after the transaction date.                                                                  |
| Transaction Date: 08/12/2002                                                                                                    |
| Account. Select the account from which money was withdrawn to fund the purchase.                                                                                                    |
| Account: Ameritrade                                                                                                    |
| Shares and Price. Enter the shares and price. Do not include the commission or fees which are entered below.                                                                                                    |
| Shares: Price: Principal:                                                                                                    |
|                                                                                                    |
| <b>Commission.</b> Enter the broker's commission charge and any SEC fees for the purchase. This value is added to the cost basis of the investment.                                                                                                    |
| Commission: Net Amount:                                                                                                    |
| <b>Service Fee.</b> Enter the administration fee associated with the purchase. Use this field to record an expense which is not part of the investment's cost basis. An example service fee would be the start up cost of a DRP investment.                                                                                                    |
| Service Fee:                                                                                                    |
| Remark. Enter any notes associated with the purchase.                                                                                                    |
| Remark:                                                                                                    |
| OK Cancel                                                                                                    |

- 3. Enter the **Ticker** symbol for the investment. Lookup a ticker you are unsure of via the **Symbol Lookup** button. Use **New Unlisted** if your investment is not listed on the major U.S. stock exchanges.
- 4. Enter the Transaction Date (today's date by default).
- 5. Select the **Account** name from the list.
- 6. Enter the number of **Shares** and **Price** per share. The **Principal** will be automatically calculated for you.

- 7. Enter the broker's **Commission** and the **Net Amount** of the purchase.
- 8. Enter any **Service Fee** for the purchase.
- 9. Enter any **Remark** associated with the purchase (optional).
- 10. Click ok to enter the purchase information into your club account records and return to the Investment Summary screen.

Sales are entered in a similar fashion.

1. From the Investments Summary page, click the <u>sold</u> icon **=** to display the Record Sale form:

| Record Sale                                                                                                    |
|----------------------------------------------------------------------------------------------------|
| Ticker. Enter the ticker for the investment. If you don't remember the ticker, enter part of the name and click on <b>Symbol Lookup</b> . |
| Ticker: Symbol Lookup                                                                                                    |
| Transaction Date. Enter the date of the sale.                                                                                             |
| Transaction Date: 08/12/2002                                                                                                    |
| Account. Select the account which received the money from the sale.                                                                       |
| Account: BUYandHOLD1 -                                                                                                    |
| Gross Amount. Enter the gross amount of the sale before commissions and fees are deducted.                                                |
| Gross Amount:                                                                                                    |
| Shares. Enter the number of shares or bonds sold. Use the Lots button to select the individual lots sold.                                 |
| Shares: Lots                                                                                                    |
| Commission. Enter the broker's commission charge and any SEC fees for the sale.                                                           |
| Commission:                                                                                                    |
| Remark. Enter any notes associated with the sale.                                                                                         |
| Remark:                                                                                                    |
| OK Cancel                                                                                                    |

- 2. Enter the **Ticker** symbol for the investment. Lookup a ticker you are unsure of via the **Symbol Lookup** button. Use **New Unlisted** if your investment is not listed on the major U.S. stock exchanges.
- 3. Enter the Transaction Date (today's date is set by default).
- 4. Select the **Account** name from the list.
- 5. Enter the **Gross Amount** of the sale.
- 6. Enter the number of **Shares** or bonds sold. Use the **Lots** button to identify individual lots within the shares that were sold.
- 7. Enter the broker's **Commission** for the sale.
- 8. Enter any **Remark** associated with the sale (optional).
- 9. Click ok to enter the sale information into your club account records and return to the Investment Summary screen.

# Chapter 5:

# Next Accounting Steps with bivio

This chapter describes the following:

| Record Income               |    |
|-----------------------------|----|
| Record Debits And Transfers | 45 |
| Other Transactions          | 51 |

### **Record Income**

As your club earns interest and dividends on your investments, bivio keeps track of the growing value of your club assets. Investment distributions such as interest, dividends, royalty income, capital gains and return on capital, as well as money market account dividends, are all tracked in your bivio club account.

### Investment Income Recorded By AccountSync

When your club's investments return distributions, AccountSync automatically updates your club's records from your brokerage account. All you have to do is wait overnight for the records to be updated. You will receive a message via email to indicate that AccountSync has updated your account information.

You can verify your club's investment income by clicking on the relevant account name at the Account Summary screen to display the Account Details screen, or by clicking on the relevant investment in the Investment Summary screen.

The screen below shows two types of income: interest income on the account, and a dividend paid out by Nokia. Money market dividends are typically recorded simply account income (similar to account interest). There is no need to keep track of money market balances in detail.

| Date 🔺     | Exec.        | Туре     | Remark          | Amount | Actions     | Delete |
|------------|--------------|----------|-----------------|--------|-------------|--------|
| 03/31/2002 | account_sync | interest |                 | 2.99   | <u>edit</u> |        |
| 03/22/2002 | account_sync | dividend | Nokia Corp. ADS | 11.90  | <u>edit</u> |        |

### Recording Investment Income without AccountSync

Without AccountSync, you will need to record all types of investment income manually as they occur. Here we show how to record account income.

1. Select <u>Accounts</u> from the **Accounting** menu on the menu bar. The Account Summary screen is displayed.

| Account             | Summary          | y for 08/00   | 6/2002        |           |         |              |                           |
|---------------------|------------------|---------------|---------------|-----------|---------|--------------|---------------------------|
| printer<br>friendly | spread-<br>sheet | %<br>interest | D<br>dividend | income    | expense | transfer     | new<br>account            |
|                     |                  | <u>Name</u>   | La            | st Update | d Cash  | Balance      | Actions                   |
|                     |                  |               |               |           |         |              |                           |
|                     | Myl              | nvestment     | :Fund         |           |         | 0.00         | info, transactions        |
|                     | <u>Myb</u>       | nvestment     | :Fund         |           |         | 0.00<br>0.00 | <u>info, transactions</u> |

2. Click the <u>interest</u> % or <u>dividend</u> **D** icons for account interest or money market dividends. The corresponding forms are displayed.

| Account Interest                                                                                                    | Account Dividend                                                                                                    |
|----------------------------------------------------------------------------------------------------|----------------------------------------------------------------------------------------------------|
| Use this form to record account interest. If you wish to record margin interest, <u>use the Account</u><br>Expense form instead with the Category "Margin Interest." | Use this form to record dividends on money market accounts. If you wish to record an investment<br>dividend, <u>use the Investment Income form instead</u> . |
| Account: Broker                                                                                                    | Account: BUYandHOLD1 -                                                                                                    |
| Transaction Date: 09/29/2002                                                                                                    | Transaction Date: 08/12/2002                                                                                                    |
| Distribution Type: Interest                                                                                                    | Distribution Type: Money Market Dividend                                                                                                    |
| Amount:                                                                                                    | Amount:                                                                                                    |
| Remark:                                                                                                    | Remark:                                                                                                    |
| OK                                                                                                    | OK Cancel                                                                                                    |

- 3. Select the name of your account from the Account list.
- 4. Enter the Transaction Date (today's date by default).
- 5. Select the **Distribution Type** from the list.
- 6. Enter the **Amount**.
- 7. Enter any **Remark** associated with the income (Optional).
- 8. Click ok to enter the distribution information into your bivio club records and return to the Investment Summary screen.

IMPORTANT \_\_\_\_

A common confusion is to record stock dividends incorrectly as account dividends. Enter stock dividends from the Investments Summary page, and accounts dividends (dividends from your money market account) from the Accounts Summary page.

### **Record Debits And Transfers**

To track club expenses deducted from your cash account and transfers from one account to another, bivio provides online forms for recording account expenses and transfers. Deductible and non-deductible expenses can be recorded through the Account Expense form, and cross-account transfers can be recorded through the Account Transfer form.

### Identifying Expenses Recorded by AccountSync

AccountSync automatically records account expenses as they occur in your brokerage account. All you need to do is identify the type of expense, specify how you would like the expense divided among members, and enter any remarks.

- 1. Wait overnight to allow AccountSync to collect the necessary information from the brokerage account.
- 2. Log in to your club and click the <u>Accounts</u> shortcut. The **Account Summary** screen is displayed.

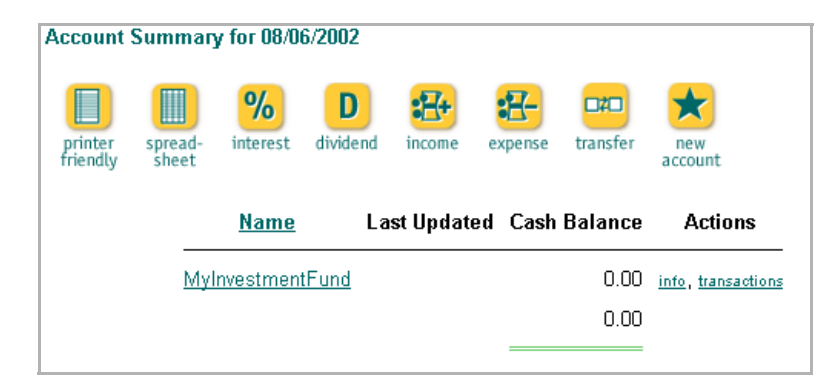

3. Click on the relevant account name. A list of all transactions for this account is displayed in the Account Detail screen. Most recent transactions are listed first.

| Date 🔺     | Exec.        | Туре              | Remark                           | Amount     | Actions     | Delete |
|------------|--------------|-------------------|----------------------------------|------------|-------------|--------|
| 02/15/2002 | account_sync | Identify Credit 💌 |                                  | 50.03      |             |        |
| 02/15/2002 | account_sync | Identify Credit   |                                  | 50.02      |             |        |
| 02/15/2002 | account_sync | Identify Credit   |                                  | 50.01      |             |        |
| 01/31/2002 | account_sync | interest          |                                  | 3.90       | <u>edit</u> |        |
| 01/24/2002 | account_sync | buy               | 85 Shares Nokia Corp. ADS        | (2,000.45) | <u>edit</u> |        |
| 01/20/2002 | account_sync | buy               | 80 Shares Werner Enterprises Inc | (2,029.55) | <u>edit</u> | Γ      |
| 01/18/2002 | account_sync | Identify Debit    | Check #107                       | (89.00)    |             |        |

4. Identify Debit appears in the Type column beside debits that have not yet been identified by you. Click to expand this menu and select expense:

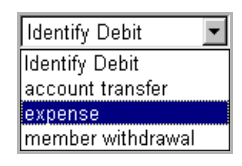

5. Select **expense** to display the Account Expense form.

| Account Expense   | )                                                       |
|-------------------|---------------------------------------------------------|
| Account:          | BUYandHOLD1                                             |
| Transaction Date: | 08/12/2002                                              |
| Amount:           |                                                         |
| Category:         | Deductible Expense                                      |
|                   | □ Allocate Equally Among Members [ <u>what's this?]</u> |
| Remark:           | ×                                                       |
|                   | OK Cancel                                               |

- 6. Select the **Account** name.
- 7. The Transaction Date and Amount are automatically filled in.
- 8. Select the **Category** of expense. Refer to the list box for a listing of deductible and non-deductible expense categories.
- 9. If the expense should be divided equally among all members rather than allocated in proportion to each member's ownership in the club, select the Allocate Equally Among Members check box.
- 10. Enter any **Remarks** associated with this expense (optional).
- 11. Click ok to enter this expense in your club's records and return to the Account Summary screen.

### Entering Expenses without AccountSync

Without AccountSync, you will need to record all account expenses manually as they occur.

1. When you have an expense to record, click on the expense icon on the <u>Accounts</u> page under <u>Accounting</u>. The Account Expense form is displayed.

| Account Expense   | 9                                                        |
|-------------------|----------------------------------------------------------|
| Account:          | BUYandHOLD1 💌                                            |
| Transaction Date: | 08/12/2002                                               |
| Amount:           |                                                          |
| Category:         | Deductible Expense                                       |
|                   | □ Allocate Equally Among Members [ <u>what's this?</u> ] |
| Remark:           | ×                                                        |
|                   | OK                                                       |

- 2. Select the **Account** name.
- 3. Enter the Transaction Date (today's date by default).
- 4. Enter the **Amount** of the expense.
- 5. Select the **Category** of expense. Refer to the list box for a listing of deductible and non-deductible expense categories.
- 6. If the expense should be divided equally among all members rather than allocated in proportion to each member's ownership in the club, select the Allocate Equally Among Members check box.
- 7. Enter any **Remark** associated with this expense (optional).
- 8. Click ok to enter this expense in your club's records and return to the Account Summary screen.

### Identifying Transfers Recorded by AccountSync

AccountSync automatically records cash transfers between accounts as they occur in your brokerage account. All you need to do is identify the account the transfer occurred with, and enter any remarks.

- 1. Wait overnight after the expense is paid to allow AccountSync to collect the necessary information from the brokerage account.
- 2. Log in to your club and click the <u>Accounts</u> shortcut. The **Account Summary** screen is displayed.

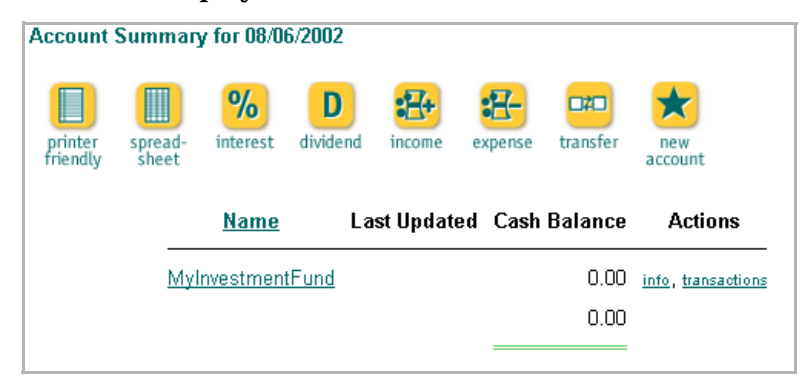

3. Click on the relevant account name. A list of all transactions for this account is displayed in the Account Detail screen. Most recent transactions are listed first.

| Date 🔺     | Exec.        | Туре             | Remark                           | Amount     | Actions     | Delete |
|------------|--------------|------------------|----------------------------------|------------|-------------|--------|
| 02/15/2002 | account_sync | Identify Credit  |                                  | 50.03      |             |        |
| 02/15/2002 | account_sync | Identify Credit  |                                  | 50.02      |             | Γ      |
| 02/15/2002 | account_sync | Identify Credit  |                                  | 50.01      |             |        |
| 01/31/2002 | account_sync | interest         |                                  | 3.90       | <u>edit</u> | Γ      |
| 01/24/2002 | account_sync | buy              | 85 Shares Nokia Corp. ADS        | (2,000.45) | <u>edit</u> |        |
| 01/20/2002 | account_sync | buy              | 80 Shares Werner Enterprises Inc | (2,029.55) | <u>edit</u> |        |
| 01/18/2002 | account_sync | Identify Debit 🔽 | Check #107                       | (89.00)    |             |        |

4. Identify Debit appears in the Type column beside transfers that have not yet been identified by you. Click to expand this menu and select account transfer:

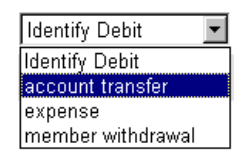

5. Select **account transfer**. The Account Transfer form is displayed.

| Account Transfer  |               |
|-------------------|---------------|
| Transaction Date: | 08/12/2002    |
| Source Account:   | BUYandHOLD1   |
| Target Account:   | BUYandHOLD1 🔽 |
| Amount:           |               |
| Remark:           | ×             |
|                   | OK Cancel     |

- 6. The Transaction Date and Amount are automatically filled in.
- 7. Select the **Source and Target Account** names from the list.
- 8. Enter any **Remark** associated with this transfer (optional).
- 9. Click ok to enter these transfer details into your club records and return to the Account Summary screen.

#### **Recordings Transfers without AccountSync**

You will need to record cash transfers between accounts and as they occur.

1. When you have a cash transfer to record, click on the <u>transfer</u> icon on the <u>Accounts</u> submenu under <u>Accounting</u>. The Account Transfer form is displayed.

| Account Transfer  |               |
|-------------------|---------------|
| Transaction Date: | 08/12/2002    |
| Source Account:   | BUYandHOLD1   |
| Target Account:   | BUYandHOLD1 💌 |
| Amount:           |               |
| Remark:           |               |
|                   | OK            |

- 2. Enter the Transaction Date (today's date by default).
- 3. Select the **Source and Target Account** names from the list.
- 4. Enter the **Amount** of the transfer.
- 5. Enter any **Remark** associated with this transfer (optional).
- 6. Click ok to enter this transfer into your club records and return to the Account Summary screen.

# **Other Transactions**

In addition to member payments, investments, credits and debits, use bivio to track all other transactions.

Investment related transactions are recorded from the Investment Summary screen, and cash transactions are recorded from the Account Summary screen.

AccountSync will record the vast majority of these other entries automatically.

### **Other Investment Related Transactions**

The following additional investment transactions can be recorded by clicking these icons at the top of the Investment Summary screen:

| lcon        | Description                                      |
|-------------|--------------------------------------------------|
| Reinvest    | Reinvest an investment distribution or dividend. |
| Charges     | Record charges a company pays on your behalf.    |
| Stock split | Record a stock split on your investment.         |
| Merger      | Record the acquisition of another company.       |
| Spinoff     | Record the spin-off of a new company             |

See Investment Transactions in the bivio help pages for details.